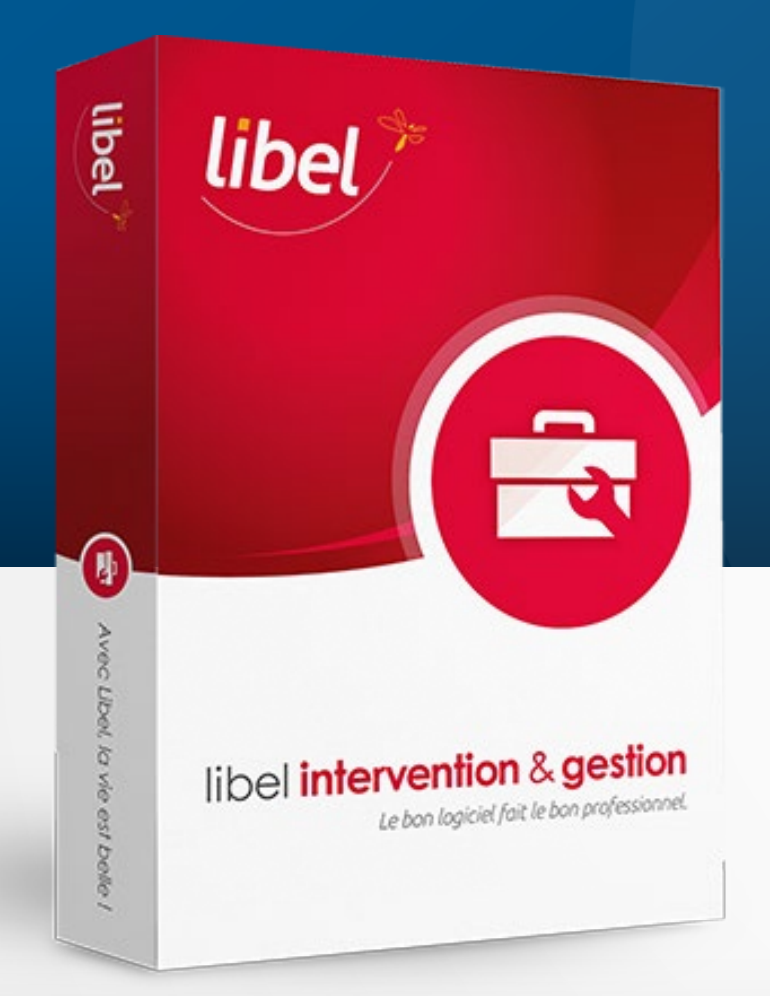

# Paramétrage Climatisation & BSFF

Version 2304.4.8.0 **Tutoriel** 04/2023

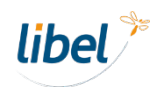

Vous gérez des matériels de climatisation ? Vous manipulez des fluides frigorigènes ?

Le logiciel Libel possède les fonctionnalités nécessaires à la déclaration de ces déchets sensibles. Pour cela vous devez d'abord entrer certaines informations essentielles. Découvrons comment les paramétrer.

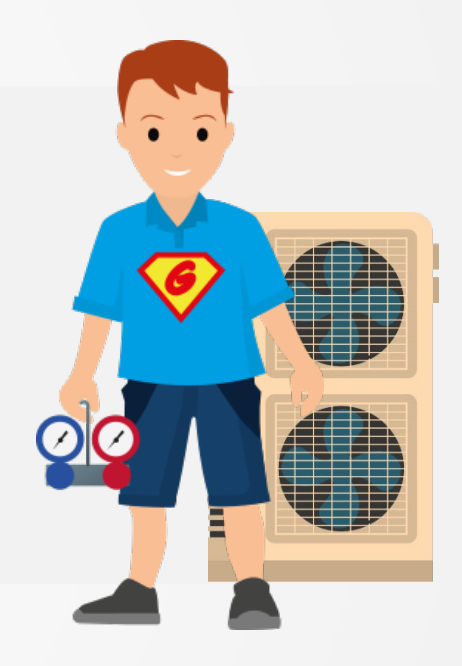

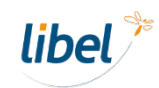

| intervention<br>& gestion                                      | 1007600 |                              |          |                               |                                    |                                   |                               | mardi 18 av                      | ril 2023       |                           |
|----------------------------------------------------------------|---------|------------------------------|----------|-------------------------------|------------------------------------|-----------------------------------|-------------------------------|----------------------------------|----------------|---------------------------|
| AS CABRIEL                                                     |         |                              |          |                               |                                    |                                   | Dernières actualités          | sur votre logiciel, <u>cliqu</u> | Jez ici 🚱      |                           |
| A propos                                                       | Accu    | veil                         |          |                               |                                    |                                   | ν                             | /ous avez des rappels en (       | cours ! 🚺      |                           |
|                                                                |         |                              | Proc     | hains rendez-vous             |                                    |                                   | Rappels à effectue            | er                               |                |                           |
|                                                                |         | Date                         | Heure    | Nom                           | Adresse                            | Tél.                              | Objet                         | Technicien                       |                |                           |
|                                                                | -       | 20/04/2023                   | 17:00    | M. Jules Valls                | 61 Rte de Genas 69120 Vaulx-e      | en- 02 87 34 56 24                | Entretien courant             | Frédéric                         |                |                           |
| che Client                                                     |         | 27/04/2023                   | 12:00    | Dominique Moreau              | 15 Rue de Taillepied 69540 Irigr   | ny 02 13 78 65 63                 | Entretien courant             | Jérémie                          |                |                           |
| tock / Produits                                                | -       | 30/04/2023                   | 11:00    | Mlle Sophie Gridon            | 729 Rue Claires Fontaines 0115     | 0 07 84 21 11 88                  | Entretien courant             | Frédéric                         |                |                           |
| lanning                                                        |         |                              |          |                               |                                    |                                   |                               |                                  |                |                           |
| Planning<br>uivi de paiement                                   |         |                              |          |                               |                                    |                                   |                               |                                  |                |                           |
| Planning<br>uivi de paiement                                   |         | terventions su               | périeure | es à 365 jours                | Sous contrat                       | Contrats d'entretier              | n à échéance dans 15          | 5 jours                          |                |                           |
| l'anning<br>uivi de paiement<br>xport compta                   |         | <b>terventions su</b><br>Nom | périeure | rs à 365 jours<br>Ville       | ☐ Sous contrat<br>Dernière interv. | <b>Contrats d'entretie</b><br>Nom | n à échéance dans 15<br>Ville | 5 jours<br>Fin de contra         | at             |                           |
| Planning<br>uivi de paiement<br>xport compta<br>éclaration TVA |         | <b>terventions su</b><br>Nom | périeure | rs à 365 jours<br>Ville       | ☐ Sous contrat<br>Dernière interv. | <b>Contrats d'entretie</b><br>Nom | n à échéance dans 15<br>Ville | 5 jours<br>Fin de contro         | et st          |                           |
| l'anning<br>uivi de paiement<br>xport compta<br>éclaration TVA | E Ir    | <b>terventions su</b><br>Nom | périeure | <b>s à 365 jours</b><br>Ville | ☐ Sous contrat<br>Dernière interv. | <b>Contrats d'entretie</b><br>Nom | n à échéance dans 15<br>Ville | 5 jours<br>Fin de contro         | at             |                           |
| Planning<br>uivi de paiement<br>xport compta<br>éclaration TVA |         | <b>terventions su</b><br>Nom | périeure | rs à 365 jours<br>Ville       | Sous contrat<br>Dernière interv.   | Contrats d'entretier<br>Nom       | n à échéance dans 15<br>Ville | 5 jours<br>Fin de contro         | at             |                           |
| Planning<br>uivi de paiement<br>xport compta<br>éclaration TVA |         | <b>terventions su</b><br>Nom | périeure | s à 365 jours<br>Ville        | ☐ Sous contrat<br>Dernière interv. | Contrats d'entretier<br>Nom       | n à échéance dans 15<br>Ville | 5 jours<br>Fin de contra         | at Re          | endez-vous                |
| Planning<br>uivi de paiement<br>xport compta<br>éclaration TVA |         | terventions su<br>Nom        | périeure | rs à 365 jours<br>Ville       | Sous contrat<br>Dernière interv.   | Contrats d'entretier<br>Nom       | n à échéance dans 15<br>Ville | 5 jours<br>Fin de contro         | at<br>Re<br>do | endez-vous<br>ans l'ongle |

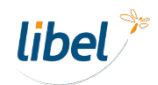

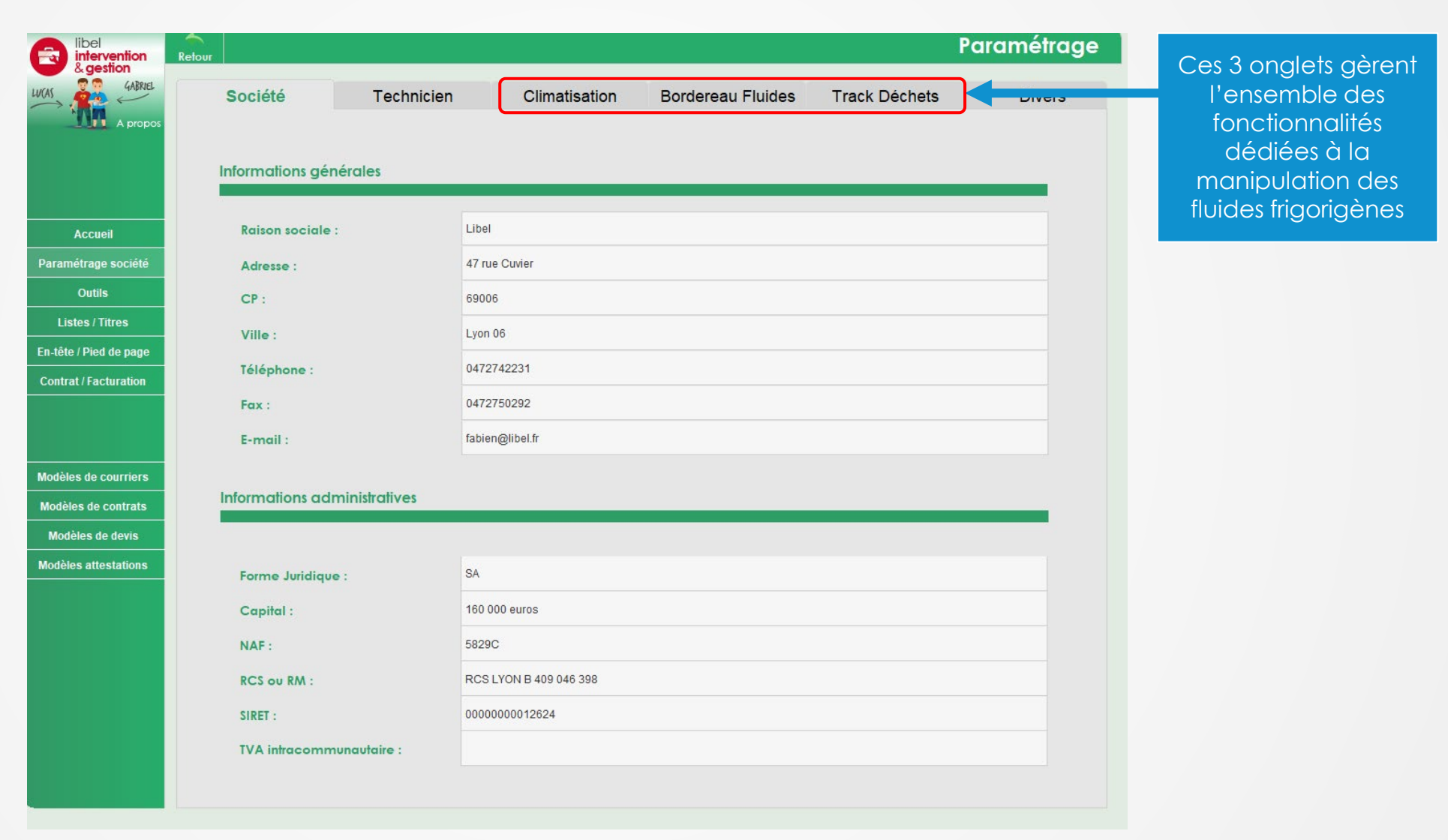

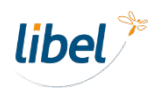

| intervention<br>& gestion<br>Gastion           | Retour<br>Société | Technicie                           | n C            | limatisation                                                             |           | ddaa - Taarda Dáa | PC           |             | лGе |
|------------------------------------------------|-------------------|-------------------------------------|----------------|--------------------------------------------------------------------------|-----------|-------------------|--------------|-------------|-----|
|                                                | Attesta           | tion de capacité en <del>tr</del> e | prise : CAPACI | TE1234 N                                                                 | attestati | on en cours :     |              |             |     |
|                                                | Liste des fluides | s frigorigènes 🔶                    |                |                                                                          |           | Liste des détecte | urs de fuite | s 🕂         |     |
| Accueil                                        | Nom Fluide        | PRG (GWP) du fluide                 | Code           | Mention ADR                                                              |           | Nom Détecteur     | Date o       | de contrôle |     |
| aramétrage société                             | R- 22             | → 1810                              | 14 06 01*      | UN 1018,<br>CHLORODIFLUORO-                                              | £         | DET001            | → 18         | /09/2022    | j_^ |
| Outils                                         |                   |                                     |                | MÉTHANE (GAZ                                                             | <b>w</b>  | DET002            | → 11         | /05/2022    | i   |
| Listes / Titres                                | R-23              | → 14800                             | 14 06 01*      | UN 1984,<br>TRIFLUOROMÉTHANE (GAZ<br>RÉFRIGÉRANT R 23), 2.2              | ú         |                   |              |             |     |
| n-tête / Pied de page<br>Contrat / Facturation | R- 32             | → 675                               | 14 06 01*      | UN 3252,<br>DIFLUOROMÉTHANE (GAZ<br>RÉFRIGÉRANT R 32), 2.1               | ú         |                   |              |             | _   |
|                                                | R- 134A           | → 1430                              | 14 06 01*      | UN 3159, TÉTRAFLUORO<br>-1,1,1,2 ÉTHANE (GAZ<br>RÉFRIGÉRANT R 134a), 2.2 | ú         |                   |              |             | _   |
| Nodèles de courriers                           | R- 227            | → 3220                              | 14 06 01*      | UN 3296,<br>HEPTAFLUOROPROPANE<br>(GAZ RÉFRIGÉRANT R 227),               | ú         |                   |              |             | _   |
| Modèles de devis                               | R- 404A           | → 3922                              | 14 06 01*      | UN 3337, GAZ<br>RÉFRIGÉRANT R 404A<br>(pentafluoréthane, trifluoro       | ú         |                   |              |             | _   |
|                                                | R- 407A           | → 2107                              | 14 06 01*      | UN 3338, GAZ<br>RÉFRIGÉRANT R 407A<br>(difluorométhane,                  | ú         |                   |              |             | _   |
|                                                | R- 407C           | → 1774                              | 14 06 01*      | UN 3340, GAZ<br>RÉFRIGÉRANT R 407C<br>(difluorométhane,                  | ú         |                   |              |             | _   |
|                                                | R- 407F           | → 1825                              | 14 06 01*      | UN 3163, GAZ LIQUÉFIÉ, N.S.<br>A., 2.2 (C/E)                             | ú         |                   |              |             |     |
|                                                | R- 410A           | → 2088                              | 14 06 01*      | UN 3163, GAZ LIQUÉFIÉ, N.S.<br>A., 2.2 (C/E)                             | ú         |                   |              |             | _   |

Paramétrage des informations techniques climatisation

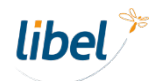

|                                                 | Retour               |                           |          |                                                                     |                  |                     | Paramétrag       |
|-------------------------------------------------|----------------------|---------------------------|----------|---------------------------------------------------------------------|------------------|---------------------|------------------|
|                                                 | Société              | Technicien                | Clir     | matisation Bo                                                       | ordereau Fluide  | s Track Déch        | ets Divers       |
| - A propos                                      | Attestatic           | on de capacité entreprise | CAPACITE | 1234                                                                | N° attestation e | en cours :          | -                |
|                                                 | Liste des fluides fr | igorigènes 🕂              |          |                                                                     |                  | Liste des détecteur | s de fuites 🔶    |
| Accueil                                         | Nom Fluide           | PRG (GWP) du fluide Co    | ode      | Menlion ADR                                                         |                  | Nom Détecteur       | Date de contrôle |
| Paramétrage société                             | R-22 -               | → 1810 14                 | ¥ 06 01* | UN 1018,<br>CHLORODIFLUORO-                                         | í Î              | DET001              | → 18/09/2022     |
| Outils                                          |                      |                           |          | METHANE (GAZ                                                        |                  | DET002              | → 11/05/2022 🗑   |
| Listes / Titres                                 | R-23 -               | → 14800 14                | 06 01*   | UN 1984,<br>TRIFLUOROMÉTHANE (<br>RÉFRIGÉRANT R 23), 2.3            | GAZ 觉            |                     |                  |
| En-tête / Pied de page<br>Contrat / Facturation | R-32 -               | → 675 14                  | 06 01*   | UN 3252,<br>DIFLUOROMÉTHANE (G<br>RÉFRIGÉRANT R 32), 2.             | AZ 觉             |                     |                  |
|                                                 | R- 134A -            | → 1430 14                 | 06 01*   | UN 3159, TÉTRAFLUOR<br>-1,1,1,2 ÉTHANE (GAZ<br>RÉFRIGÉRANT R 134a), | 0<br>2.2         |                     |                  |
| Modèles de courriers<br>Modèles de contrats     | R-227 -              | → 3220 14                 | 06 01*   | UN 3296,<br>HEPTAFLUOROPROPAN<br>(GAZ RÉFRIGÉRANT R 2               | JE<br>227),      |                     |                  |
| Modèles de devis                                | R-404A -             | → 3922 14                 | 06 01*   | UN 3337, GAZ<br>RÉFRIGÉRANT R 404A<br>(pentafluoréthane, trifluor   | ro 🛍             |                     |                  |
|                                                 | R-407A -             | → 2107 14                 | 06 01*   | UN 3338, GAZ<br>RÉFRIGÉRANT R 407A<br>(difluorométhane,             | ú                |                     |                  |
|                                                 | R-407C -             | → 1774 14                 | 06 01*   | UN 3340, GAZ<br>RÉFRIGÉRANT R 407C<br>(difluorométhane,             | ú                |                     |                  |
|                                                 | R- 407F -            | → 1825 14                 | 06 01*   | UN 3163, GAZ LIQUÉFIÉ<br>A., 2.2 (C/E)                              | , N.S. <b>1</b>  |                     |                  |
|                                                 | R- 410A -            | → 2088 14                 | 06 01*   | UN 3163, GAZ LIQUÉFIÉ<br>A., 2.2 (C/E)                              | , N.S. 🗑         |                     |                  |

#### **Règlementation F-Gas**

Indiquez l'intitulé et le n° de votre attestation de capacité fluides frigorigènes en cours de validité

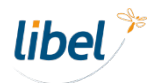

| libel<br>intervention<br>& gestion          | Retour Paramétrage                                                                               |                                             |
|---------------------------------------------|--------------------------------------------------------------------------------------------------|---------------------------------------------|
| A propos                                    | Attestation de capacité entreprise :     CAPACITE1234     N° attestation en cours :              | Fluides frigorigènes                        |
| Accueil                                     | Liste des fluides frigorigènes (+) Code Mention ADR Nom Détecteur Date de contrôle               | Cliquez sur +                               |
| Paramétrage société<br>Outils               | $\begin{array}{c c c c c c c c c c c c c c c c c c c $                                           | fluides frigorigènes que vous               |
| Listes / Titres                             | R-23 → 14800 14 06 01* UN 1984,<br>TRIFLUOROMÉTHANE (GAZ<br>RÉFRIGÉRANT R 23), 2.2               | manipulez.                                  |
| Contrat / Facturation                       | R-32 → 675 14 06 01* UN 3252,<br>DIFLUOROMÉTHANE (GAZ<br>RÉFRIGÉRANT R 32), 2.1                  | Rappel :                                    |
|                                             | R-134A → 1430 14 06 01* UN 3159, TÉTRAFLUORO<br>-1,1,1,2 ÉTHANE (GAZ<br>RÉFRIGÉRANT R 134a), 2.2 | Les fluides ne peuvent pas être<br>mélangés |
| Modèles de courriers<br>Modèles de contrats | R-227 → 3220 14 06 01* UN 3296,<br>HEPTAFLUOROPROPANE<br>(GAZ RÉFRIGÉRANT R 227),                | Chaque fluide doit être                     |
| Modèles de devis<br>Modèles attestations    | R-404A → 3922 14 06 01* UN 3337, GAZ<br>RÉFRIGÉRANT R 404A<br>(pentafluoréthane, trifluoro       | différents.                                 |
|                                             | R-407A → 2107 14 06 01* 017<br>(diffuorométhane, 017)                                            |                                             |
|                                             | R-407C → 1774 14 06 01* 01 340, GAZ<br>RÉFRIGÉRANT R 407C (difluorométhane,                      |                                             |
|                                             | R-407F → 1825 14 06 01* UN 3163, GAZ LIQUÉFIÉ, N.S. A, 2.2 (C/E)                                 |                                             |
|                                             | R-410A → 2088 14 06 01* UN 3163, GAZ LIQUÉFIÉ, N.S.<br>A, 2.2 (C/E)                              |                                             |

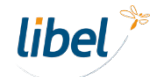

| libel<br>intervention<br>& gestion          | Retour Paramétrage                                                                                                    |                             |
|---------------------------------------------|----------------------------------------------------------------------------------------------------|-----------------------------|
|                                             | Société Technicien Climatisation Bordereau Fluides Track Déchets Divers                                                                                                    |                             |
| A propos                                    | Attestation de capacité entreprise : CAPACITE1234 N° attestation en cours :                                                                                                    | Détecteurs de fuites        |
|                                             | Liste des fluides frigorigènes (+) Liste des détecteurs de fuites (+)                                                                                                    |                             |
| Accueil                                     | Nom Fluide         PRG (GWP) du fluide         Code         Mention ADR         Nom Détecteur         Date de contrôle                                                           | pour giouter vos différents |
| Paramétrage société                         | $R-22 \rightarrow 1810 \qquad 14\ 06\ 01^* \qquad \qquad \qquad \qquad \qquad \qquad \qquad \qquad \qquad \qquad \qquad \qquad \qquad \qquad \qquad \qquad \qquad \qquad \qquad$ | détecteurs de fuites        |
| Outils<br>Listes / Titres                   | R-23 → 14800 14 06 01* TRIFLUQROMÉTHANE (GAZ m                                                                                                    |                             |
| En-tête / Pied de page                      | ReFRIGERANT R 23), 2.2                                                                                                    |                             |
|                                             | RÉFRIGÉRANT R 32), 2.1     ₩       R-134A     →     14 06 01*       UN 3159, TÉTRAFLUORO<br>-1,1,1,2 ÉTHANE (GAZ<br>RÉFRIGÉRANT R 134a), 2.2     ₩                               |                             |
| Modèles de courriers<br>Modèles de contrats | R-227 → 3220 14 06 01* UN 3296,<br>HEPTAFLUOROPROPANE<br>(GAZ RÉFRIGÉRANT R 227), 0                                                                                              |                             |
| Modèles de devis                            | R- 404A → 3922 14 06 01* UN 3337, GAZ<br>RÉFRIGÉRANT R 404A<br>(pentafluoréthane, trifluoro                                                                                      |                             |
|                                             | R-407A → 2107 14 06 01* UN 3338, GAZ<br>RÉFRIGÉRANT R 407A<br>(difluorométhane,                                                                                                  |                             |
|                                             | R-407C → 1774 14 06 01* UN 3340, GAZ<br>RÉFRIGÉRANT R 407C (diffuorométhane,                                                                                                    |                             |
|                                             | R-407F → 1825 14 06 01* UN 3163, GAZ LIQUÉFIÉ, N.S.                                                                                                    |                             |
|                                             | R-410A → 2088 14 06 01* UN 3163, GAZ LIQUÉFIÉ, N.S.                                                                                                    |                             |

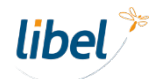

| intervention                                                                            | Aetour                                                                                                    |                                                                                   |                                                                                                    |                                                                                                    |                                                                                 | Pa                                                | ramétrage |
|-----------------------------------------------------------------------------------------|----------------------------------------------------------------------------------------------------|-----------------------------------------------------------------------------------|----------------------------------------------------------------------------------------------------|----------------------------------------------------------------------------------------------------|---------------------------------------------------------------------------------|---------------------------------------------------|-----------|
| AS CARRIEL<br>A propos                                                                  | Société                                                                                                    | Tech                                                                              | nicien                                                                                                   | Climatisation Bordereau                                                                                                    | ı Fluides                                                                       | in Decineto                                       | Divoro    |
|                                                                                         | N° Bordereau de                                                                                                    | suivi de fluide                                                                   | es frigorigènes en                                                                                       | cours : 4                                                                                                    |                                                                                 |                                                   |           |
| Accueil                                                                                 | Liste des transporte                                                                                                    | urs (+)                                                                           |                                                                                                    |                                                                                                    |                                                                                 |                                                   |           |
| Paramétrage société                                                                     | Nom                                                                                                    |                                                                                   | SIRET<br>SIREN                                                                                           | Adresse<br>CP VILLE                                                                                                    | Téléphone<br>Mail                                                               | Contact                                           |           |
| Outils                                                                                  | Établissement de test                                                                                                   |                                                                                   | 0000000012419                                                                                            | Adresse test<br>69006 LYON 06                                                                                                    | 0612345789<br>jason@statam.fr                                                   | Jason STATOUM                                     | S 🛍       |
| Listes / litres                                                                         |                                                                                                    |                                                                                   |                                                                                                    |                                                                                                    |                                                                                 |                                                   |           |
| n-tête / Pied de page                                                                   |                                                                                                    |                                                                                   |                                                                                                    |                                                                                                    |                                                                                 |                                                   | v         |
|                                                                                         | Liste des installation                                                                                                  | ns de traiten                                                                     | nents (destinatio                                                                                        | on) (+)                                                                                                    |                                                                                 |                                                   |           |
|                                                                                         | Nom                                                                                                    |                                                                                   | SIRET                                                                                                    | Adresse<br>CP VILLE                                                                                                    | Téléphone<br>Mail                                                               | Contact                                           |           |
| Nodèles de courriers                                                                    | Nom<br>Établissement de test                                                                                            |                                                                                   | SIRET<br>00000000012420                                                                                  | Adresse<br>CP VILLE<br>Adresse test<br>69006 LYON 06                                                                                                    | Téléphone<br>Mail<br>0101010101<br>bruce@willis.fr                              | Contact<br>Bruce Willis                           | S 🛍       |
| lodèles de courriers<br>Modèles de contrats<br>Modèles de devis                         | Nom<br>Établissement de test                                                                                            |                                                                                   | SIRET<br>00000000012420                                                                                  | Adresse<br>CP VILLE<br>Adresse test<br>69006 LYON 06                                                                                                    | Téléphone<br>Mail<br>0101010101<br>bruce@willis.fr                              | Contact<br>Bruce Willis                           | S 🛍       |
| Nodèles de courriers<br>Modèles de contrats<br>Modèles de devis<br>Nodèles attestations | Nom<br>Établissement de test                                                                                            |                                                                                   | SIRET<br>00000000012420                                                                                  | Adresse<br>CP VILLE<br>Adresse test<br>69006 LYON 06                                                                                                    | Téléphone<br>Mail<br>0101010101<br>bruce@willis.fr                              | Contact<br>Bruce Willis                           |           |
| Aodèles de courriers<br>Modèles de contrats<br>Modèles de devis<br>Modèles attestations | Nom<br>Établissement de test                                                                                            |                                                                                   | SIRET<br>00000000012420<br>Obsolèl                                                                       | Adresse<br>CP VILLE<br>Adresse test<br>69006 LYON 06                                                                                                    | Téléphone<br>Mail<br>0101010101<br>bruce@willis.fr<br>er Mars 2023              | Contact Bruce Willis                              |           |
| Aodèles de courriers<br>Modèles de contrats<br>Modèles de devis<br>Nodèles attestations | Nom<br>Établissement de test                                                                                            | de destinatio                                                                     | SIRET<br>00000000012420<br>Obsolèl<br>ns (grossiste ,)                                                   | Adresse<br>CP VILLE<br>Adresse test<br>69006 LYON 06<br>te - Fonctionnement avant le 1<br>(+)                                                                                    | Téléphone<br>Mail<br>0101010101<br>bruce@willis.fr<br>er Mars 2023              | Contact Bruce Willis                              |           |
| lodèles de courriers<br>Aodèles de contrats<br>Modèles de devis<br>Iodèles attestations | Nom<br>Établissement de test<br>Liste des installations<br>Nom<br>SIRET                                                 | de destinatio<br>Téléphone<br>Fax                                                 | SIRET<br>00000000012420<br>Obsolèl<br>ns (grossiste ,)<br>Mail                                           | Adresse<br>CP VILLE<br>Adresse test<br>69006 LYON 06<br>te - Fonctionnement avant le 1<br>(+)<br>Adresse<br>CP VILLE                                                             | Téléphone<br>Mail<br>0101010101<br>bruce@willis.fr<br>er Mars 2023<br>N° Annexe | Contact Bruce Willis 1 en cours :                 |           |
| odèles de courriers<br>fodèles de contrats<br>Modèles de devis<br>lodèles attestations  | Nom<br>Établissement de test<br>Liste des installations<br>Nom<br>SIRET<br>INSTALL DESTI1                               | de destinatio<br>Téléphone<br>Fax<br>060606066                                    | SIRET<br>00000000012420<br>Obsolèl<br>ns (grossiste ,)<br>Mail<br>trait1@trait1.com                      | Adresse<br>CP VILLE<br>Adresse test<br>69006 LYON 06<br>Te - Fonctionnement avant le 1<br>(+)<br>Adresse<br>CP VILLE<br>40 rue république                                        | Téléphone<br>Mail<br>0101010101<br>bruce@willis.fr<br>er Mars 2023              | Contact         Bruce Willis         1 en cours : |           |
| lodèles de courriers<br>Aodèles de contrats<br>Modèles de devis<br>Iodèles attestations | Nom<br>Établissement de test<br>Liste des installations<br>Nom<br>SIRET<br>INSTALL DESTI1<br>010101010                  | de destinatio<br>Téléphone<br>Fax<br>0606060606<br>070707077                      | SIRET<br>00000000012420<br>Obsolèl<br>ns (grossiste ,)<br>Moil<br>trait1@trait1.com                      | Adresse<br>CP VILLE<br>Adresse test<br>69006 LYON 06<br>te - Fonctionnement avant le 1<br>(+)<br>Adresse<br>CP VILLE<br>40 rue république<br>73200 ALBERTVILLE                   | Téléphone<br>Mail<br>0101010101<br>bruce@willis.fr<br>er Mars 2023<br>N° Annexe | Contact         Bruce Willis         1 en cours : |           |
| odèles de courriers<br>odèles de contrats<br>Modèles de devis<br>odèles attestations    | Nom<br>Établissement de test<br>Liste des installations<br>Nom<br>SIRET<br>INSTALL DESTI1<br>01010101<br>INSTALL DESTI2 | <b>de destinatio</b><br>Téléphone<br>Fax<br>0606060606<br>070707077<br>0612345678 | SIRET<br>00000000012420<br>Obsolèf<br>ns (grossiste ,)<br>Mail<br>trait1@trait1.com<br>trait2@trait2.com | Adresse<br>CP VILLE<br>Adresse test<br>69006 LYON 06<br>te - Fonctionnement avant le 1<br>(+)<br>Adresse<br>CP VILLE<br>40 rue république<br>73200 ALBERTVILLE<br>35 rue vendome | Téléphone<br>Mail<br>0101010101<br>bruce@willis.fr<br>er Mars 2023              | Contact         Bruce Willis         1 en cours : |           |

Paramétrage des informations se reportant dans les BSFF

(Bordereaux de Suivi des Fluides Frigorigènes)

| intervention                                                                | Retour                                                                                                    |                                                                                                    |                                                                                                    |                                                                                                    | Pai                | ramétrago   |
|-----------------------------------------------------------------------------|----------------------------------------------------------------------------------------------------|----------------------------------------------------------------------------------------------------|----------------------------------------------------------------------------------------------------|----------------------------------------------------------------------------------------------------|--------------------|-------------|
| 4ABRIEL                                                                     | Société                                                                                                    | Technicien                                                                                                    | Climatisation Border                                                                                                    | reau Fluides Track Dé                                                                                                    | chets              | Divers      |
|                                                                             | N° Bordereau de suivi o                                                                                                    | de fluides frigorigènes en                                                                                                    | cours : 4                                                                                                    |                                                                                                    |                    |             |
|                                                                             | Liste des transporteurs                                                                                                    | <b>(+)</b>                                                                                                    |                                                                                                    |                                                                                                    |                    |             |
| iété                                                                        | Nom                                                                                                    | SIRET<br>SIREN                                                                                                    | Adresse<br>CP VILLE                                                                                                    | Téléphone Co<br>Mail                                                                                                    | ntact              |             |
| es                                                                          | Établissement de test                                                                                                    | 0000000012419<br>000000000                                                                                                    | Adresse test<br>69006 LYON 06                                                                                                    | 0612345789<br>jason@statam.fr                                                                                                    | on STATOUM         | S 🛍         |
| de page                                                                     |                                                                                                    |                                                                                                    |                                                                                                    |                                                                                                    |                    |             |
| eturation                                                                   |                                                                                                    |                                                                                                    |                                                                                                    |                                                                                                    |                    | v           |
|                                                                             |                                                                                                    |                                                                                                    | 0                                                                                                    |                                                                                                    |                    |             |
|                                                                             | Liste des installations de                                                                                                    | traitements (destination                                                                                                    | on) (+)                                                                                                    |                                                                                                    |                    |             |
|                                                                             | Liste des installations de                                                                                                    | traitements (destinations)                                                                                                    | on) (+)<br>Adresse<br>CP VILLE                                                                                                    | Téléphone Co<br>Mail                                                                                                    | ntact              |             |
| de courriers                                                                | Liste des installations de<br>Nom                                                                                                    | siret                                                                                                    | Adresse<br>CP VILLE<br>Adresse test                                                                                                    | Téléphone Co<br>Mail 0101010101                                                                                                    | ntact              | <u></u>     |
| ourriers<br>contrats                                                        | Liste des installations de<br>Nom<br>Établissement de test                                                                                                    | traitements (destination since a second structure) SIRET                                                                                                    | Adresse<br>CP VILLE<br>Adresse test<br>69006 LYON 06                                                                                                    | Téléphone<br>Mail         Co           0101010101         Bru           bruce@willis.fr         Bru                                       | ntact<br>ce Willis | 5 🛍         |
| e courriers<br>e contrats<br>de devis                                       | Liste des installations de<br>Nom<br>Établissement de test                                                                                                    | traitements (destination since a since a since | Adresse<br>CP VILE<br>Adresse test<br>69006 LYON 06                                                                                                    | Téléphone<br>Mail     Co       0101010101     Bru       bruce@willis.fr                                                                   | ntact<br>ce Willis | 5 🛍         |
| de courriers<br>s de contrats<br>es de devis<br>attestations                | Liste des installations de<br>Nom<br>Établissement de test                                                                                                    | traitements (destination<br>SIRET<br>00000000012420                                                                                                    | Adresse<br>CP VILLE<br>Adresse test<br>69006 LYON 06                                                                                                    | Téléphone<br>Mail     Co       0101010101     Bru       bruce@willis.fr                                                                   | ntact<br>ce Willis | S 🛍         |
| de courriers<br>de contrats<br>es de devis<br>attestations                  | Liste des installations de<br>Nom<br>Établissement de test                                                                                                    | traitements (destination of the stream of the stream of th | Adresse<br>CP VILE<br>Adresse test<br>69006 LYON 06                                                                                                    | Téléphone<br>Mail     Co       0101010101     Bru       bruce@willis.fr                                                                   | ntact<br>ce Willis | <b>∽ tí</b> |
| e courriers<br>e contrats<br>de devis<br>testations                         | Liste des installations de<br>Nom<br>Établissement de test                                                                                                    | traitements (destination of the stream of the stream of th | Adresse<br>CP VILE<br>Adresse test<br>69006 LYON 06                                                                                                    | Téléphone<br>Mail     Co       0101010101     Bru       bruce@willis.fr     Bru                                                           | ntact<br>ce Willis | 5 🛍         |
| e courriers<br>e contrats<br>de devis<br>ttestations                        | Liste des installations de<br>Nom<br>Établissement de test                                                                                                    | traitements (destination<br>siRET<br>0000000012420<br>Obsolè                                                                                                    | Adresse<br>CP VILLE<br>Adresse test<br>69006 LYON 06                                                                                                    | Téléphone<br>Mail     Co       0101010101     Bru       bruce@willis.fr                                                                   | ntact<br>ce Willis |             |
| de courriers<br>de contrats<br>s de devis<br>attestations                   | Liste des installations de<br>Nom<br>Établissement de test                                                                                                    | traitements (destinations)<br>SIRET<br>00000000012420<br>Obsole<br>estinations (grossiste ,)                                                                                                    | Adresse<br>CP VILE<br>Adresse test<br>69006 LYON 06<br>te - Fonctionnement avant<br>(+)                                                                                                    | Téléphone<br>Mail     Co       0101010101     Bru       bruce@willis.fr     Bru                                                           | ntact<br>ce Willis |             |
| de courriers<br>de contrats<br>es de devis<br>attestations                  | Liste des installations de<br>Nom<br>Établissement de test<br>Liste des installations de de<br>Nom Tél                                                                           | traitements (destination<br>SIRET<br>00000000012420<br>Obsolè<br>estinations (grossiste ,)<br>éphone<br>Fax Mail                                                                                                    | Adresse<br>CP VILLE<br>Adresse test<br>69006 LYON 06<br>te - Fonctionnement avant<br>(+)<br>Adresse<br>CP VILLE                                                                                                    | Téléphone<br>Mail     Co       0101010101     Bru       bruce@willis.fr     Bru                                                           | ntact<br>ce Willis |             |
| e courriers<br>le contrats<br>e de devis<br>Ittestations                    | Liste des installations de<br>Nom<br>Établissement de test<br>Liste des installations de de<br>Nom Tél<br>SIRET 0606                                                             | traitements (destination<br>SIRET<br>00000000012420<br>Obsolè<br>estinations (grossiste ,)<br>éphone<br>Fax<br>Mail<br>060606 trait1@trait1.com                                                                                                    | Adresse         CP       VILLE         Adresse test         69006       LYON 06         te - Fonctionnement avant         +         Adresse         CP       VILLE         40 rue république                                                            | Téléphone<br>Mail       Co         0101010101       Bru         bruce@willis.fr       Bru         le 1er Mars 2023       N° Annexe 1 en a | ntact<br>ce Willis | <b>5</b>    |
| de courriers<br>s de contrats<br>es de devis<br>attestations                | Liste des installations de<br>Nom<br>Établissement de test<br>Liste des installations de de<br>Nom Tél<br>SIRET Tél<br>INSTALL DESTI1 0606<br>010101011 0707                     | traitements (destination<br>SIRET<br>00000000012420<br>Obsolè<br>estinations (grossiste ,)<br>éphone Mail<br>060606 trait1@trait1.com                                                                                                    | Adresse<br>CP       VILLE         Adresse test       69006         69006       LYON 06         te - Fonctionnement avant         (+)         Adresse<br>CP         40 rue république         73200       ALBERTVILLE                                    | Téléphone<br>Mail       Co         0101010101       Bru         bruce@willis.fr       Bru         le 1er Mars 2023       N° Annexe 1 en d | ntact<br>ce Willis | <b>S</b>    |
| les de courriers<br>èles de contrats<br>dèles de devis<br>eles attestations | Liste des installations de<br>Nom<br>Établissement de test<br>Liste des installations de de<br>Nom Tél<br>SIRET<br>INSTALL DESTI1 0606<br>0101010101 0707<br>INSTALL DESTI2 0612 | traitements (destination<br>SIRET<br>00000000012420<br>Obsolè<br>estinations (grossiste ,)<br>éphone Mail<br>060606 trait1@trait1.com<br>070707<br>345678 trait2@trait2.com                                                                                                    | Adresse<br>CP       VILLE         Adresse test       69006         69006       LYON 06         te - Fonctionnement avant         (+)         Adresse<br>CP         VILLE         40 rue république         73200         Abreste         35 rue vendome | Téléphone<br>Mail       Co         0101010101       Bru         bruce@willis.fr       Bru         le 1er Mars 2023       N° Annexe 1 en d | ntact              |             |

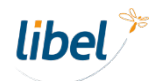

| libel<br>intervention                       | Retour                                                                              |                                                                                   |                                                                       |                                                   | Paramétrage |                                                                                    |
|---------------------------------------------|-------------------------------------------------------------------------------------|-----------------------------------------------------------------------------------|-----------------------------------------------------------------------|---------------------------------------------------|-------------|------------------------------------------------------------------------------------|
| W(A)<br>A propos                            | Société 1                                                                           | echnicien                                                                         | Climatisation                                                         | ordereau Fluides Track Décher                     | ts Divers   |                                                                                    |
|                                             | N° Bordereau de suivi de                                                            | fluides frigorigènes er                                                           | cours : 4                                                             |                                                   |             |                                                                                    |
| Accueil                                     | Liste des transporteurs (                                                           | ÷.                                                                                |                                                                       |                                                   |             | Cliquez pour ajouter un                                                            |
| Paramétrage société                         | Nom                                                                                 | SIRET<br>SIREN                                                                    | Adresse<br>CP VILLE                                                   | Téléphone Contact<br>Mail                         |             | transporteur                                                                       |
| Outils                                      | Établissement de test                                                               | 0000000012419<br>000000000                                                        | Adresse test<br>69006 LYON 06                                         | 0612345789<br>jason@statam.fr                     | ATOUM 😏 🛅   | fluides vers les installations de                                                  |
| Enstête / Pied de nage                      |                                                                                     |                                                                                   |                                                                       |                                                   |             | traitement)                                                                        |
| Contrat / Facturation                       |                                                                                     |                                                                                   |                                                                       |                                                   | v           |                                                                                    |
|                                             | Liste des installations de tra                                                      | aitements (destinati<br>SIRET                                                     | on) (+)<br>Adresse<br>CP VILLE                                        | Téléphone<br>Mail Contact                         |             | Si vous possédez déjà un compte TrackDéchets et que le                             |
| Modèles de courriers<br>Modèles de contrats | Établissement de test                                                               | 0000000012420                                                                     | Adresse test<br>69006 LYON 06                                         | 0101010101<br>bruce@willis.fr                     | lis 😏 🗑 🍈   | logiciel est lié à ce compte,<br>il suffit d'indiquer le SIRET.                    |
| Modèles de devis                            |                                                                                     |                                                                                   |                                                                       |                                                   |             | Les autres informations seront                                                     |
| Modèles attestations                        |                                                                                     |                                                                                   |                                                                       |                                                   | v           | automatiquement complétées,                                                        |
|                                             | Liste des installations de dest<br>Nom Télépi<br>SIRET Fa<br>INSTALL DESTI1 0606060 | Obsolè<br>inations (grossiste ,)<br>hone Mail<br>x Mail<br>1606 trait1@trait1.com | te - Fonctionnement o<br>+<br>Adresse<br>CP VILL<br>40 rue république | avant le 1er Mars 2023<br>Le Nº Annexe 1 en cours | :           | dans le cas où le transporteur<br>est référencé correctement sur<br>la plateforme. |
|                                             | 0101010101 0707070                                                                  | 1707                                                                              | 73200 ALBERTVIL                                                       |                                                   |             |                                                                                    |
|                                             | 0202020202 071234                                                                   | i678                                                                              | 69006 LYON 06                                                         |                                                   |             |                                                                                    |

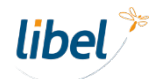

| intervention                                                                                                    | Retour                                                                                                    |                                                                                   |                                                                                     |                                                                                                    |                                                                                                    |                    | Pc           | aramétrag |
|----------------------------------------------------------------------------------------------------|----------------------------------------------------------------------------------------------------|-----------------------------------------------------------------------------------|-------------------------------------------------------------------------------------|----------------------------------------------------------------------------------------------------|----------------------------------------------------------------------------------------------------|--------------------|--------------|-----------|
| Al propos                                                                                                    | Société                                                                                                    | Tech                                                                              | nnicien                                                                             | Climatisation Bordere                                                                                                    | eau Fluides Tra                                                                                                    | ick Déch           | ets          | Divers    |
|                                                                                                    | N° Bordereau d                                                                                                    | e suivi de fluid                                                                  | es frigorigènes en                                                                  | cours : 4                                                                                                    |                                                                                                    |                    |              |           |
| Accueil                                                                                                    | Liste des transport                                                                                                    | eurs 🕂                                                                            |                                                                                     |                                                                                                    |                                                                                                    |                    |              |           |
| aramétrage société                                                                                                    | Nom                                                                                                    |                                                                                   | SIRET<br>SIREN                                                                      | Adresse<br>CP VIIIE                                                                                                    | Téléphone<br>Mail                                                                                                    | Conta              | }            |           |
| Outils                                                                                                    | Établissement de test                                                                                                    |                                                                                   | 00000000012419                                                                      | Adresse test<br>69006 LYON 06                                                                                                    | 0612345789<br>jason@statam.fr                                                                                                    | Jason              | ТАТОИМ       | - É       |
| Listes / Titres                                                                                                    | -                                                                                                    |                                                                                   |                                                                                     |                                                                                                    | ,                                                                                                    |                    |              |           |
|                                                                                                    |                                                                                                    |                                                                                   |                                                                                     |                                                                                                    |                                                                                                    |                    |              |           |
| n-tête / Pied de page                                                                                                    |                                                                                                    |                                                                                   |                                                                                     |                                                                                                    |                                                                                                    |                    |              | ¥         |
| in-tête / Pied de page                                                                                                    | Liste des installatio                                                                                                    | ons de traiter                                                                    | ments (destinatio                                                                   | on) (+)<br>Adresse<br>CP VILLE                                                                                                    | Téléphone<br>Mail                                                                                                    | Contac             |              |           |
| n-tête / Pied de page<br>Contrat / Facturation<br>Iodèles de courriers                                                                     | Liste des installatio<br>Nom<br>Établissement de test                                                                                       | ons de traiter                                                                    | ments (destinations)<br>SIRET<br>0000000012420                                      | Adresse<br>CP VILLE<br>Adresse test                                                                                                    | Téléphone<br>Mail<br>0101010101                                                                                                    | Contac<br>Bruce V  | st<br>Villis | ÷ ش       |
| in-tête / Pied de page<br>Contrat / Facturation<br>Iodèles de courriers<br>Modèles de contrats                                             | Liste des installatio<br>Nom<br>Établissement de test                                                                                       | ons de traiter                                                                    | ments (destinations)<br>SIRET<br>00000000012420                                     | Adresse<br>CP VILLE<br>Adresse test<br>69006 LYON 06                                                                                                    | Téléphone<br>Mail<br>0101010101<br>bruce@willis.fr                                                                                                    | Contac<br>Bruce V  | st<br>Villis | S 🛍       |
| In-tête / Pied de page<br>Contrat / Facturation<br>Iodèles de courriers<br>Modèles de contrats<br>Modèles de devis                         | Liste des installation<br>Nom<br>Établissement de test                                                                                      | ons de traiter                                                                    | ments (destinatio<br>SIRET<br>0000000012420                                         | Adresse<br>CP VILLE<br>Adresse test<br>69006 LYON 06                                                                                                    | Téléphone<br>Mail<br>0101010101<br>bruce@willis.fr                                                                                                    | Contac<br>Bruce V  | villis       |           |
| In-tête / Pied de page<br>Contrat / Facturation<br>Iodèles de courriers<br>Modèles de contrats<br>Modèles de devis<br>Iodèles attestations | Liste des installatio<br>Nom<br>Établissement de test                                                                                       | ons de traiter                                                                    | ments (destination<br>SIRET<br>00000000012420                                       | On)   Adresse CP VILLE Adresse test 69006 LYON 06                                                                                                    | Téléphone<br>Mail<br>0101010101<br>bruce@willis.fr                                                                                                    | Contace<br>Bruce V | st<br>Villis |           |
| In-tête / Pied de page<br>Contrat / Facturation<br>Aodèles de courriers<br>Modèles de contrats<br>Modèles de devis<br>Aodèles attestations | Liste des installation                                                                                                    | ons de traiter                                                                    | ments (destination<br>SIRET<br>00000000012420<br>Obsolè<br>ons (grossiste ,)        | Adresse<br>CP VILLE<br>Adresse test<br>69006 LYON 06<br>te - Fonctionnement avant le<br>(+)                                                                                                    | Téléphone<br>Mail<br>0101010101<br>bruce@willis.fr<br>e 1er Mars 2023                                                                                                    | Contac<br>Bruce V  | st<br>Villis |           |
| In-tête / Pied de page<br>Contrat / Facturation<br>Aodèles de courriers<br>Modèles de contrats<br>Modèles de devis<br>Aodèles attestations | Liste des installation<br>Nom<br>Établissement de test                                                                                      | ons de traiter<br>s de destinatio<br>Téléphone<br>Fax                             | ments (destination<br>SIRET<br>0000000012420<br>Obsolè<br>ons (grossiste ,)<br>Mail | Adresse<br>CP VILLE<br>Adresse test<br>69006 LYON 06<br>te - Fonctionnement avant le<br>(+)<br>Adresse<br>CP VILLE                                                                                                    | Téléphone<br>Mail<br>0101010101<br>bruce@willis.fr<br>e 1er Mars 2023<br>N° Annexe                                                                                                    | Contac<br>Bruce V  | villis       |           |
| In-tête / Pied de page<br>Contrat / Facturation<br>Aodèles de courriers<br>Modèles de contrats<br>Modèles attestations                     | Liste des installation<br>Nom<br>Établissement de test<br>Liste des installation<br>Nom<br>SIRET<br>INSTALL DESTI1                          | ons de traiter<br>s de destination<br>Téléphone<br>Fax<br>0606060606              | Obsolè<br>ons (grossiste ,)<br>Mail<br>trait1@trait1.com                            | Adresse         CP       VILLE         Adresse test         69006       LYON 06         te - Fonctionnement avant le         (+)         Adresse         CP       VILLE         40 rue république                                 | Téléphone<br>Mail<br>0101010101<br>bruce@willis.fr<br>e 1er Mars 2023<br>N° Annexe                                                                                                    | Contac<br>Bruce V  | et<br>Villis |           |
| In-tête / Pied de page<br>Contrat / Facturation<br>Aodèles de courriers<br>Modèles de contrats<br>Modèles de devis<br>Aodèles attestations | Liste des installation<br>Nom<br>Établissement de test<br>Liste des installation<br>Nom<br>SIRET<br>INSTALL DESTI1<br>0101010101            | ons de traiter<br>s de destinatio<br>Téléphone<br>Fax<br>0606060606<br>0707070707 | Desolè<br>ons (grossiste ,)<br>Mail<br>trait1@trait1.com                            | Adresse<br>CP VILLE<br>Adresse test<br>69006 LYON 06<br>te - Fonctionnement avant le<br>(+)<br>Adresse<br>CP VILLE<br>40 rue république<br>73200 ALBERTVILLE                                                                      | Téléphone<br>Mail         0101010101         bruce@willis.fr         e 1er Mars 2023         N° Annexe                                                                                                    | Contac<br>Bruce V  | st<br>Villis |           |
| n-tête / Pied de page<br>Contrat / Facturation<br>Iodèles de courriers<br>Modèles de contrats<br>Modèles de devis<br>Iodèles attestations  | Liste des installation<br>Nom<br>Établissement de test<br>Liste des installation<br>SiRET<br>INSTALL DESTI1<br>0101010101<br>INSTALL DESTI2 | ons de traiter                                                                    | Obsolè Obsolè Trait1@trait1.com trait2@trait2.com                                   | Adresse         CP       VILLE         Adresse test         69006       LYON 06         te - Fonctionnement avant le         (+)         Adresse         40 rue république         73200       ALBERTVILLE         35 rue vendome | Téléphone<br>Mail         0101010101         bruce@willis.fr         e 1er Mars 2023         N° Annexe         Image: Image: | Contac<br>Bruce V  | t<br>Villis  |           |

Cliquez pour ajouter une installation de traitement (entreprise habilitée à traiter les fluides frigorigènes récupérés)

**Si vous possédez déjà un compte TrackDéchets** et que le logiciel est lié à ce compte, il suffit d'indiquer le SIRET. Les autres informations seront automatiquement complétées, dans le cas où l'installation de traitement est référencée correctement sur la plateforme.

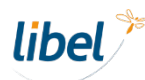

| rvention                                            | Aretour                                                                                                    |                                                                                                    |                                                                                                    |                                                                                                    |                                           |                                                                        | Paramétrage |
|-----------------------------------------------------|----------------------------------------------------------------------------------------------------|----------------------------------------------------------------------------------------------------|----------------------------------------------------------------------------------------------------|----------------------------------------------------------------------------------------------------|-------------------------------------------|------------------------------------------------------------------------|-------------|
| 4ABREL<br>A propos                                  | Société                                                                                                    | Techn                                                                                                    | licien                                                                                                    | Climatisation Bor                                                                                                    | dereau Fluides                            | Track Déchets                                                          | Divers      |
|                                                     | N° Bordereau de                                                                                                    | e suivi de fluides                                                                                                    | s frigorigènes en                                                                                                    | cours : 4                                                                                                    | 1                                         |                                                                        |             |
| ueil                                                | Liste des transport                                                                                                    | eurs 🕂                                                                                                    |                                                                                                    |                                                                                                    |                                           |                                                                        |             |
| ge société                                          | Nom                                                                                                    | S                                                                                                    | SIRET<br>SIREN                                                                                                    | Adresse<br>CP VILLE                                                                                                    | Téléphon<br>Mail                          | e Contact                                                              |             |
| ils                                                 | Établissement de test                                                                                                    | 0                                                                                                    | 0000000012419                                                                                                    | Adresse test                                                                                                    | 06123457<br>jason@st/                     | 89<br>Jason STATOU                                                     | м 😏 🛍 🏾     |
| Titres                                              |                                                                                                    |                                                                                                    |                                                                                                    |                                                                                                    | ,@                                        |                                                                        |             |
| ed de page                                          |                                                                                                    |                                                                                                    |                                                                                                    |                                                                                                    |                                           |                                                                        |             |
| acturation                                          |                                                                                                    |                                                                                                    |                                                                                                    |                                                                                                    |                                           |                                                                        |             |
| acturation                                          | Liste des installatio                                                                                                    | ons de traitem                                                                                                    | ents (destinatio                                                                                                    | on) (+)<br>Adresse<br>CP VILLE                                                                                                    | Téléphon<br>Mail                          | e Contact                                                              |             |
| courriers                                           | Liste des installation<br>Nom<br>Établissement de test                                                                                             | ons de traitem<br>s                                                                                                    | ents (destinatio<br>SIRET<br>0000000012420                                                                                      | Adresse<br>CP VILLE<br>Adresse test<br>69006 LYON 06                                                                                                    | Téléphon<br>Mail<br>01010101<br>bruce@wi  | e Contact<br>01 Bruce Willis                                           | S 🛍         |
| acturation<br>courriers<br>e contrats<br>de devis   | Liste des installation<br>Nom<br>Établissement de test                                                                                             | ons de traitem<br>s<br>0                                                                                                    | ents (destinatio<br>SIRET<br>0000000012420                                                                                      | Adresse<br>CP VILLE<br>Adresse test<br>69006 LYON 06                                                                                                    | Téléphon<br>Mail<br>01010101<br>bruce@wi  | e Contact<br>01 Bruce Willis<br>Ilis.fr                                |             |
| e courriers<br>e contrats<br>de devis<br>testations | Liste des installation<br>Nom<br>Établissement de test                                                                                             | ons de traitem<br>s                                                                                                    | ents (destinatio                                                                                                    | Adresse<br>CP VILLE<br>Adresse test<br>69006 LYON 06                                                                                                    | Téléphon<br>Mail<br>01010101<br>bruce@wi  | e Contact<br>01 Bruce Willis<br>llis.fr                                |             |
| e courriers<br>e contrats<br>de devis<br>testations | Liste des installation<br>Nom<br>Établissement de test                                                                                             | ons de traitem<br>s                                                                                                    | ents (destinations<br>SIRET<br>10000000012420<br>Obsolèt                                                                        | Adresse<br>CP VILLE<br>Adresse test<br>69006 LYON 06                                                                                                    | Téléphon<br>Mail<br>01010101<br>bruce@wi  | e Contact<br>01 Bruce Willis<br>Ilis.fr                                |             |
| e courriers<br>e contrats<br>de devis<br>testations | Liste des installation                                                                                                    | ons de traitem<br>s de destination                                                                                                    | opents (destinations)<br>SIRET<br>10000000012420<br>Obsolèt<br>15 (grossiste ,)                                                 | Adresse<br>CP VILLE<br>Adresse test<br>69006 LYON 06                                                                                                    | Téléphon<br>Mail<br>01010101<br>bruce@wi  | e Contact<br>01 Bruce Willis<br>Ilis.fr 23                             |             |
| e courriers<br>e contrats<br>de devis<br>testations | Liste des installation                                                                                                    | ons de traitem<br>s<br>de destination<br>Téléphone<br>Fax                                                                                          | ents (destinatio<br>SIRET<br>10000000012420<br>Obsolèt<br>15 (grossiste ,)<br>Mail                                              | Adresse<br>CP VILLE<br>Adresse test<br>69006 LYON 06<br>te - Fonctionnement avo<br>(+)<br>Adresse<br>CP VILLE                                                                                                    | Téléphon<br>Mail<br>01010101<br>bruce@wi  | e Contact<br>01 Bruce Willis<br>Ilis.fr 223                            |             |
| e courriers<br>e contrats<br>de devis<br>testations | Liste des installation<br>Nom<br>Établissement de test<br>Liste des installation<br>Nom<br>SIRET<br>INSTALL DESTI1                                 | ons de traitem<br>s<br>de destination<br>Téléphone<br>Fax<br>060606066                                                                             | obsolèt<br>(grossiste ,)<br>Mail<br>trait1@trait1.com                                                                           | Adresse         CP       VILLE         Adresse test         69006       LYON 06         te - Fonctionnement avont         (+)         Adresse         40 rue république                                                               | Int le 1er Mars 202                       | e Contact<br>01 Bruce Willis<br>Ilis.fr<br>23                          |             |
| e courriers<br>e contrats<br>de devis<br>testations | Liste des installation<br>Nom<br>Établissement de test<br>Liste des installation<br>SIRET<br>INSTALL DESTI1<br>0101010101                          | ons de traitem<br>s<br>de destination<br>féléphone<br>Fax<br>0606060606<br>0707070707                                                              | obsolèt<br>si (grossiste ,)<br>Mail<br>trait1@trait1.com                                                                        | Adresse<br>CP VILLE<br>Adresse test<br>69006 LYON 06<br>te - Fonctionnement avo<br>(+)<br>Adresse<br>CP VILLE<br>40 rue république<br>73200 ALBERTVILLE                                                                               | Itéléphon<br>Mail<br>01010101<br>bruce@wi | e Contact<br>01 Bruce Willis<br>Ilis.fr<br>23<br>P Annexe 1 en cours : |             |
| e courriers<br>e contrats<br>de devis<br>testations | Liste des installation<br>Nom<br>Établissement de test<br>Liste des installation<br>Nom<br>SIRET<br>INSTALL DESTI1<br>0101010101<br>INSTALL DESTI2 | ons de traitem         s           s de destination         0           Téléphone<br>Fax         606060606           0707070707         0612345678 | opents (destination<br>SIRET<br>10000000012420<br>Obsolèt<br>15 (grossiste ,)<br>Mail<br>trait1@trait1.com<br>trait2@trait2.com | Adresse<br>CP       VIILE         Adresse test       69006         69006       LYON 06         te - Fonctionnement avort         (+)         Adresse         40 rue république         73200       ALBERTVILLE         35 rue vendome | Itéléphon<br>Mail<br>01010101<br>bruce@wi | e Contact<br>01 Bruce Willis<br>1111<br>223<br>P Annexe 1 en cours :   |             |

Paramétrages antérieurs à l'adoption des BSFF dématérialisés Uniquement valable pour des besoins de compatibilité

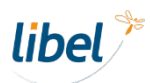

## Paramétrage Track Déchets

| libel<br>intervention                       | Param                                                                                                    | étrage                                                                                            |
|---------------------------------------------|----------------------------------------------------------------------------------------------------|---------------------------------------------------------------------------------------------------|
|                                             | Société Technicien Climatisation Bordereau Fluides Track Déchets                                                                                                    | Paramétrage Track Déchets                                                                         |
| A propos                                    | Lier votre logiciel à votre compte Track Déchet pour envoyer facilement vos Bordereaux de Suivi des<br>Fluides Frigorigènes (BSFF) sur la plateforme déclarative de l'Etat. | La plateforme TrackDéchets est                                                                    |
| Accueil                                     | Si vous avez déjà créé un compte sur la plateforme Track Déchets cliquez ici : J'ai déjà un compte Track Déchets                                                            | déclaration dématérialisée des<br>Fluides Frigorigènes que vous                                   |
| Paramétrage société                         |                                                                                                    | gérez dans le cadre de votre                                                                      |
| Outils<br>Listes / Titres                   | Si vous n'avez pas encore de compte, afin de profiter des services Track Déchets au sein de votre logiciel, veuillez :                                                      | activite.                                                                                         |
| En-tête / Pied de page                      | 1. Créer un compte sur la plateforme Track Déchets                                                                                                    |                                                                                                   |
| Contrat / Facturation                       | Je crée mon compte Track Déchets                                                                                                    | Cette fenêtre vous permet de<br>lier votre compte TrackDéchets<br>à l'application Libel afin de   |
| Modèles de courriers<br>Modèles de contrats | 2. Créer votre établissement sur la plateforme Track Déchets                                                                                                    | logiciel.                                                                                         |
| Modèles de devis<br>Modèles attestations    | Je crée mon établissement                                                                                                    | Un tuto complet dédié à ce<br>paramétrage est disponible sur<br>le site libel, dans la rubrique : |
|                                             |                                                                                                    | Support > Tutos logiciels Libel ><br>Libel Intervention & Gestion                                 |
|                                             |                                                                                                    |                                                                                                   |
|                                             | Une fois que vous avez créé votre compte et votre établissement, cliquez ici : J'ai créé mon compte et mon établissemen                                                     |                                                                                                   |

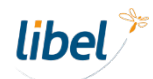

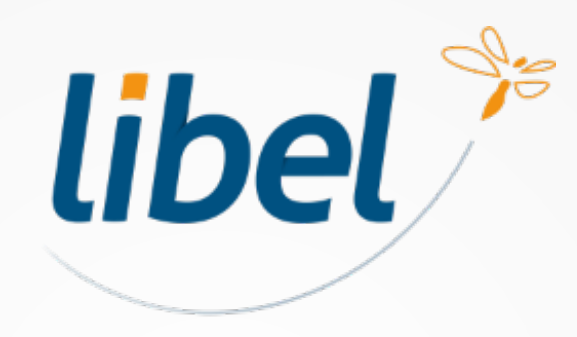

Avec Libel, la vie est belle !

47 rue Cuvier - 69006 Lyon 04 72 74 22 31 contact@libel.fr

www.libel.fr